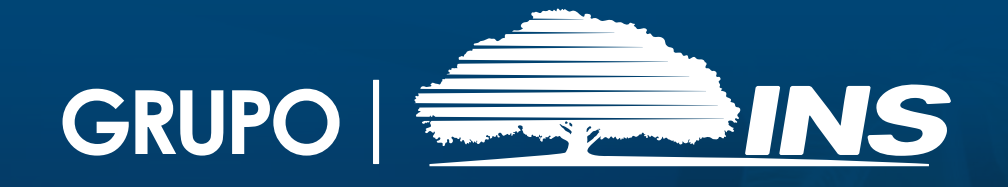

## CONSULTAR CALENDARIO DE PLANILLAS

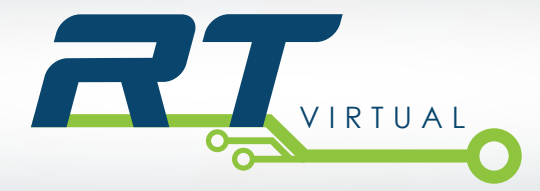

A través del Calendario de Planillas usted podrá consultar en cualquier momento la fecha de corte y la fecha máxima para presentar cada planilla. También podrá consultar las planillas presentadas en cada periodo.

Para ello usted debe realizar los siguientes pasos:

**1.** Ingrese al sistema tal como se explica en el Instructivo No.2 "Ingresar al sistema RT-Virtual".

2. Ingrese al menú "CALENDARIO" y seleccione la opción "Administrar Calendario":

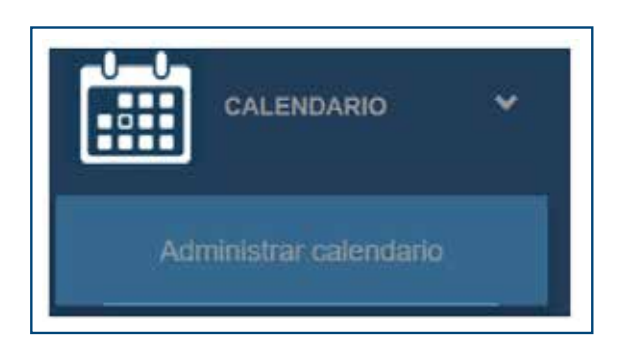

**3.** Seleccione el calendario de planilla que desea consultar o utilice los botones **"Anterior**" y **"Siguiente**" para desplazarse a través de los calendarios de periodos anteriores.

| and the second second se |                | - 2010 CONTRACTOR |  |
|----------------------------------------------------------------------------------------------------|----------------|-------------------|--|
| Antorior                                                                                                    | 2010/2010-2020 | Ciminianta        |  |

Seguidamente aparecerá en la pantalla el detalle del calendario de planilla seleccionado.

| .9* | NumPlanta | Fecha Dende | Techa Havis | Purchashing | Ceril Parifies | in an a        |
|-----|-----------|-------------|-------------|-------------|----------------|----------------|
| 1   | 2018-1    | 23/01/2010  | 36/03/2018  | 13/05/2018  | 1              | Ver detaile    |
| 2   | 2019-2    | 27/02/2019  | 26/03/2019  | 09/04/2018  | 11             | Ver stellarite |
| 3 . | 2019-3    | 27/03/2019  | 30/04/2015  | 15/05/2018  | 10             | Ver detaile    |
| 4   | 2010.4    | 01/05/2019  | 06/06/00/19 | 11/06/2019  | 10             | Ver details    |
| 8   | 2019-5    | 29/05/2019  | 25/96/2018  | 09/07/2019  | 10             | Ver details    |
| 5   | 2019-0    | 25/06/2019  | 30/07/2019  | 14/05/2019  | 0              | Var detaile    |
| 7   | 2919-7    | 31/02/2018  | 27106/2019  | 10/09/2018  | 10             | Vec decale     |
|     | 2019-0    | 28/00/2018  | 24/09/2019  | 09/10/2019  | 10             | Ver detaile    |
| 9   | 2019-9    | 25/09/2019  | 29/10/2019  | 12/11/2018  | 0              | Ver details    |
| 10  | 2019-10   | 00100018    | 26/11/2015  | 10113/2010  | ø              | Ver stetalle   |
| 11  | 2019-11   | 27/15/2019  | 31/12/2018  | 14/01/2020  | 0              | Ver stetale    |
| 12  | 2019-12   | 01010020    | 21012020    | 04/02/2020  | 6              | Ver statalle   |
|     | -         |             | Internet of | etalle      | 10 A           | 1 - 13         |

**4**. Puede consultar las planillas presentadas en cada periodo, presionando sobre el botón "Ver detalle" que se ubica a la derecha de cada periodo.

**5.** Al finalizar los trámites recuerde cerrar la sesión presionando el botón "**Salir**", ubicado en el extremo superior derecho de su pantalla:

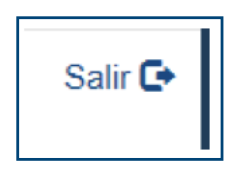

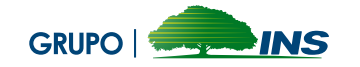

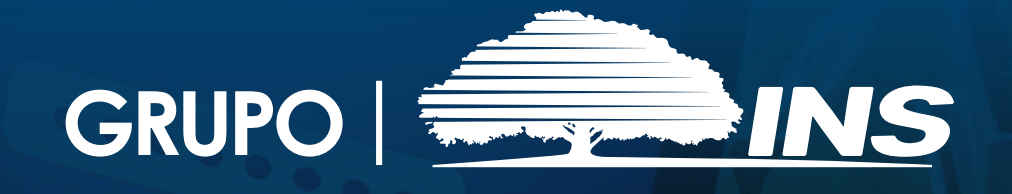

Consultas gratis a TeleINS 800-835-3467 (24 horas, los 7 días de la semana)

Apartado10061-1000 San José Correo electrónico: contactenos@ins-cr.com

Quejas y sugerencias Contraloría de Servicios Corporativa: cservicios@ins-cr.com 800-INSCONTRALORIA

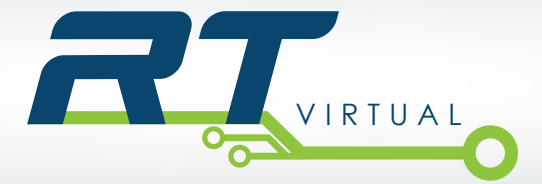